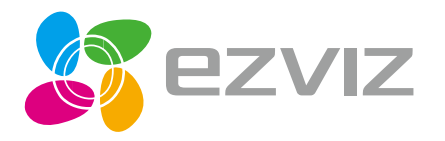

# **Quick Start Guide**

EN DE ES FR IT NL PL RU GR CZ SK NO SW DK FI

www.ezvizlife.com

# Быстрая настройка

Установка блока питания

Установка дверного звонка

Настройка дверного звонка

## Комплект поставки

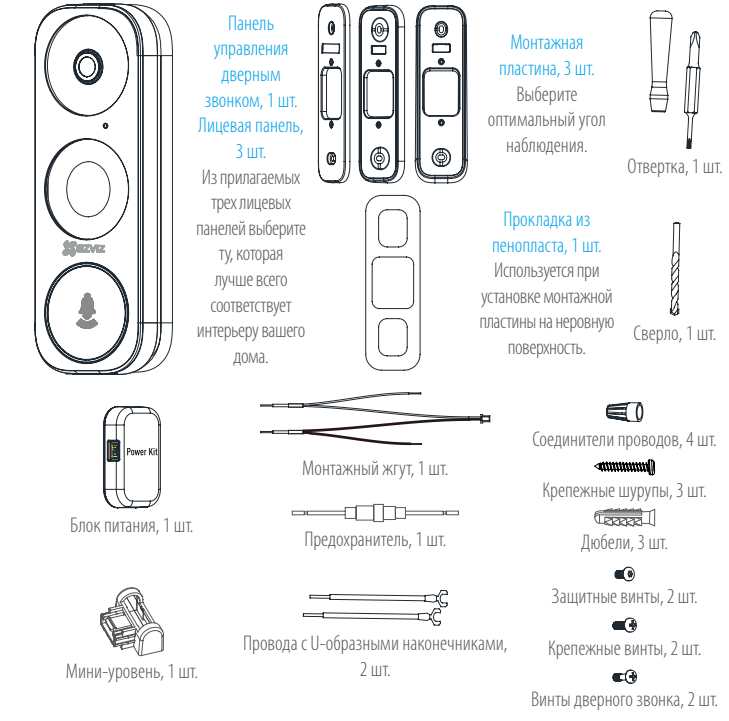

## Необходимые инструменты

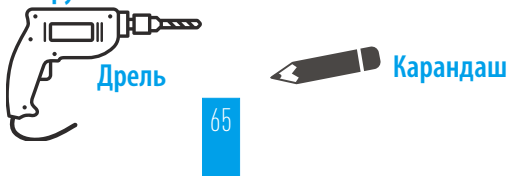

- Если в вашем доме установлен электромеханический звонок, установите блок питания и панель управления дверным звонком.
- Если в вашем доме установлен электронный звонок, используйте прилагаемое к нему руководство для установки блока питания и панели управления дверным звонком.
  - Если никакой звонок не установлен, пропустите пункты по установке блока питания, установите панель управления дверным звонком и следуйте инструкциям варианта В на стр. 5.

## Установка блока питания

Отключите подачу электропитания автоматическим 2 Вставьте один конец монтажного жгута в блок питания. выключателем, который размыкает цепь дверного звонка.

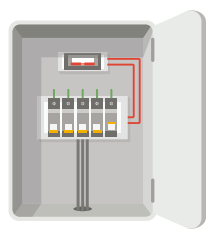

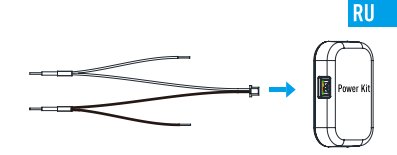

3 Снимите крышку электромеханического звонка.

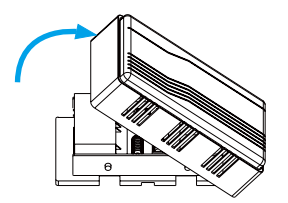

Отключите провода существующего звонка от клемм TRANS (трансформатор) и FRONT (передняя кнопка).

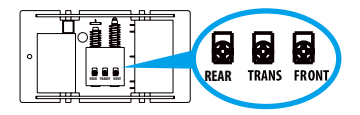

**5** Подключите жгут проводов к клеммам звонка TRANS (трансформатор) и FRONT (передняя кнопка).

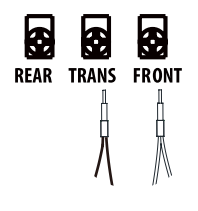

6 Вставьте провод существующего звонка и другой конец монтажного жгута в соединитель проводов и плотно скрутите их. Повторите это же действие для подключения второго провода звонка.

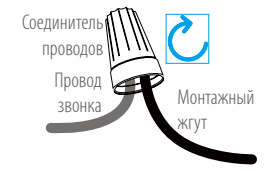

Схема подключения

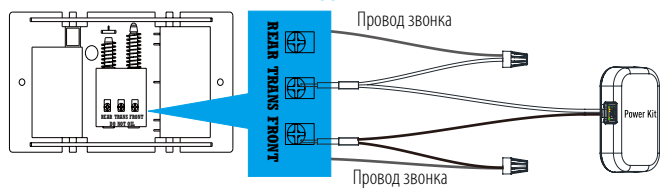

- 7 Установите блок питания на боковой стороне звонка.
- 8 Установите на место крышку звонка.

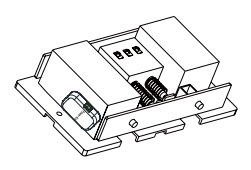

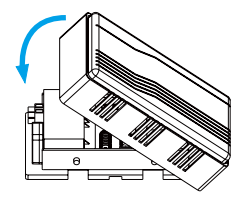

## Установка дверного звонка

 Отключите подачу электропитания автоматическим выключателем, который размыкает цепь дверного звонка.

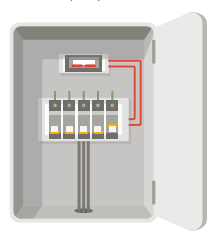

3 Вставьте мини-уровень в монтажную пластину и отметьте точки для отверстий, когда пузырек уровня находится посередине.

**2** (Дополнительно). Если стена неровная, положите прокладку из пенопласта под монтажную пластину.

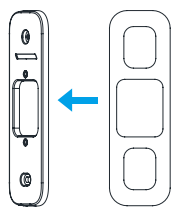

#### RU

4 Просверлите отверстия по отмеченным точкам и вставьте в них дюбели.

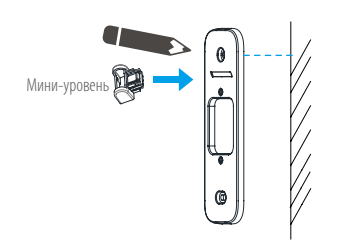

Удалите мини-уровень, когда точки для отверстий будут отмечены.

Дюбель

7 Если в вашем доме уже установлен звонок, выполните инструкции варианта А, если нет, выполните инструкции варианта В.

Вариант А. Подключите к панели управления дверным звонком провода от существующего звонка.

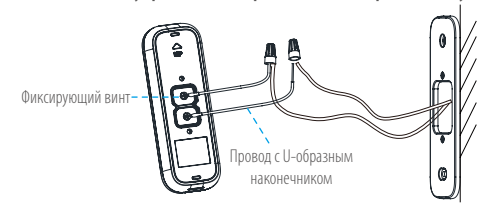

#### Вариант В. Подключите провод с предохранителем к проводу от существующего звонка.

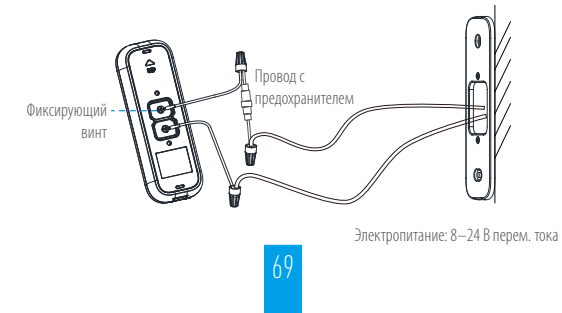

Прикрепите панель управления дверным звонком к монтажной пластине с помошью винтов.

8

- Винт дверного 💬 звонка
- Подайте электропитание с помощью автоматического выключателя.

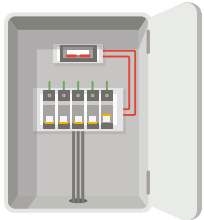

Когда панель управления дверным звонком подключена к источнику питания, ее индикатор быстро мигает синим цветом. Если это не так, отключите электропитание и проверьте проволку. Если все в порядке, перехолите к настройке панели управления дверным звонком.

RU

## Настройка дверного звонка

- 10 Добавление устройства в приложении EZVIZ.
- Подключите мобильный телефон к сети Wi-Fi.
- Скачайте и установите приложение EZVIZ. выполнив поиск по слову «EZVIZ» в App Store или Google Play™.
- -После запуска Мастера настройки зарегистрируйте аккаунт EZVIZ и войдите в систему.
- -На главном экране нажмите «+» в правом верхнем углу, чтобы перейти к сканированию QR-кода.

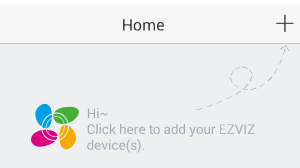

- Когда индикатор мигает синим цветом, отсканируйте QR-код на устройстве или на обложке данного руководства.
- -Следуйте инструкциям Мастера для выполнения настройки параметров Wi-Fi.

Если вы хотите подключить дверной звонок к другой сети Wi-Fi, нажмите кнопку Reset (Сброс) и удерживайте ее 5 сек., а затем повторите шаги этого раздела.

11 Установите лицевую панель и закрутите два защитных винта в нижнюю часть панели управления дверным звонком, чтобы закрепить лицевую панель.

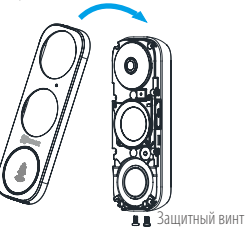

## Приложение

### Основные сведения

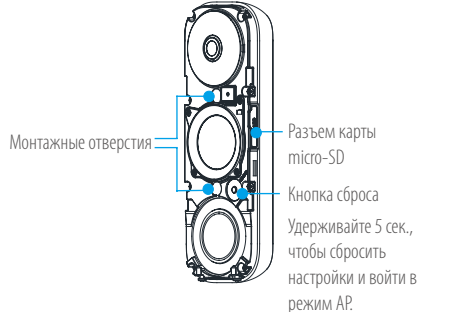

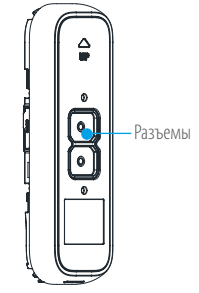

## Светодиодный индикатор

| Синий индикатор         | Мигает             | Дверной звонок готов к настройке параметров Wi-Fi. |
|-------------------------|--------------------|----------------------------------------------------|
|                         | Светится постоянно | Дверной звонок работает.                           |
| Светится красным цветом | Быстро мигает      | Ошибка устройства                                  |
|                         | Светится постоянно | Дверной звонок включается.                         |

## Для настройки сети Wi-Fi используйте режим АР

- -Для настройки точки доступа АР нажмите кнопку Reset (Сброс) и удерживайте ее 5 сек., после чего вы услышите голосовое сообщение.
- -Подождите несколько секунд, пока светодиод не начнет мигать синим цветом.
- -Для подключения к сети Wi-Fi следуйте голосовым инструкциям.

Имя сети Wi-Fi: EZVIZ\_XXXX (9-значный серийный номер) Пароль по умолчанию: EZVIZ\_XXXXX (код верификации) Например, пароль по умолчанию: EZVIZ\_ABCDEF

Серийный номер и код подтверждения указаны на обложке настоящего руководства.

- -После подключения вернитесь в приложение EZVIZ. Нажмите кнопку Next (Далее).
- -Выберите сеть Wi-Fi, к которой требуется подключить устройство, и введите пароль.

## Работа с картой SD

 Проверьте состояние карты SD в приложении EZVIZ, нажав Storage Status (Состояние запоминающего устройства) в интерфейсе Device Settings (Настройка устройств).

| Storage Status | >                                      |
|----------------|----------------------------------------|
| Device Version | Vx.x.x build xxxxxx<br>No new version. |

 Если состояние карты отображается как Uninitialized (Не инициализирована), нажмите значок, чтобы инициализировать ее.
После этого состояние карты изменится на Normal (Нормальное). Теперь ее можно использовать для хранения видеозаписей и фотографий.

RU